## Milo<sup>™</sup>单细胞蛋白表达分析系统 简明用户手册

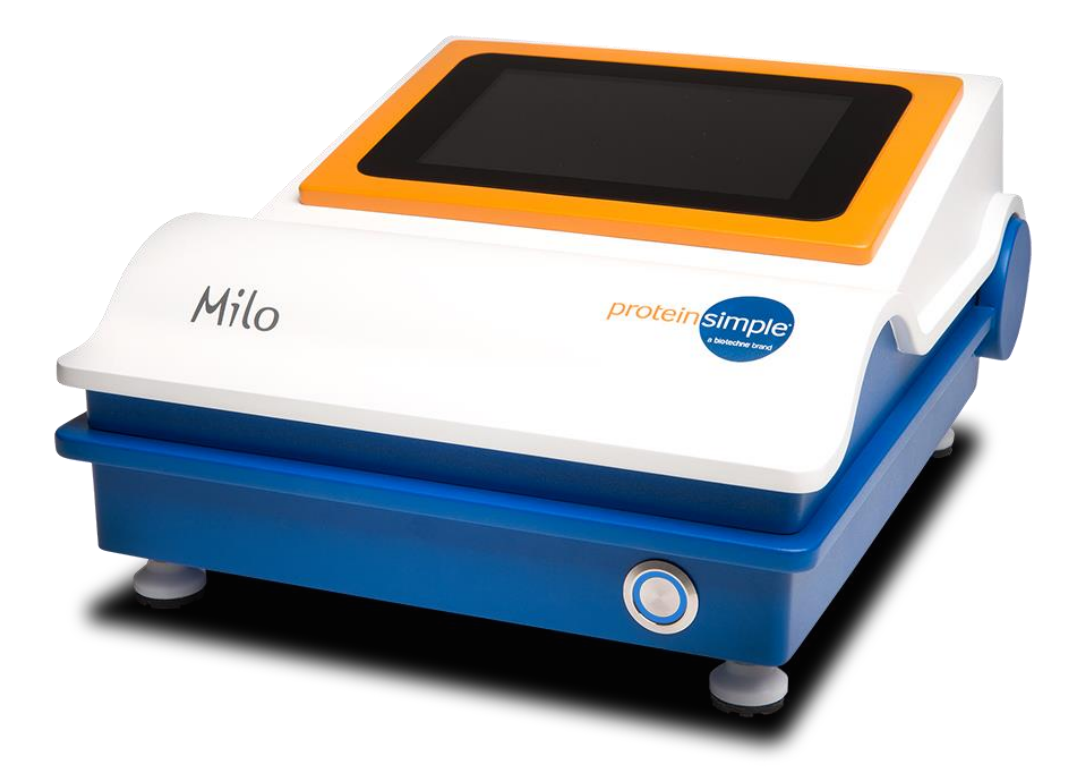

普诺森生物科技 (上海) 有限公司

Revision 3.1, May 2021

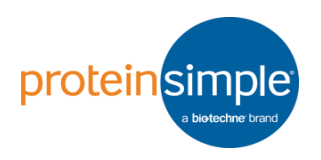

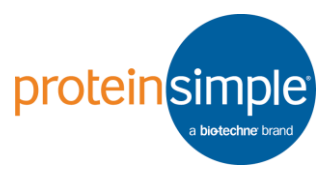

# 目录

| 1.  | 实验准备                     | 2  |
|-----|--------------------------|----|
| 2.  | 细胞裂解与电泳                  | 4  |
| 3.  | 抗体杂交(单抗体孵育槽)             | 8  |
| 4.  | 抗体杂交(三抗体孵育槽)             | 10 |
| 5.  | 扫描芯片 (InnoScan 710 扫描仪)  | 12 |
| 6.  | 扫描芯片 (InnoScan 1100 扫描仪) | 16 |
| 7.  | 保存芯片                     | 19 |
| 8.  | Scout 软件数据分析             | 20 |
| 9.  | 洗脱重杂交                    | 25 |
| 10. | 维护及注意事项                  | 27 |
| 11. | 订购信息                     | 29 |

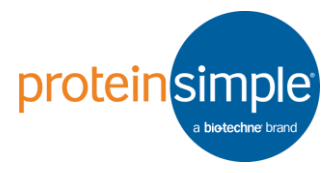

#### 1. 实验准备

- 1) 所需设备
  - ◆ 抗体孵育槽和海绵, 货号 A200
  - ◆ Milo 芯片专用平头金属镊子
  - ◆ 涡旋振荡器
  - ◆ 水平摇床
  - ◆ 正置明场显微镜,带10倍放大
- 2) 所需试剂和耗材
  - ◆ ProteinSimple scWest 试剂盒

请根据您的细胞类型选择相应孔径大小的scWest试剂盒

| Cell Type          | Diameter (µm) | scWest Chip |
|--------------------|---------------|-------------|
| Dendritic Cell     | 7             | Small       |
| Lymphocyte         | 7             |             |
| Neutrophil         | 8             |             |
| Monocyte           | 9             |             |
| HT29               | 11            | Standard    |
| Jurkat             | 12            |             |
| PC12               | 12            |             |
| HEK293             | 13            |             |
| U87                | 13            |             |
| COLO-205           | 13            |             |
| CHO                | 14            |             |
| HUVEC              | 15            |             |
| A431               | 16            |             |
| K562               | 17            |             |
| Hela               | 18            |             |
| HepG2/C3A          | 18            |             |
| NIH/3T3            | 18            |             |
| SF-21              | 18            |             |
| U2OS               | 20            | Large       |
| Aveolar Macrophage | 21            |             |
| COS-7              | 25            |             |

- ◆ 配制1 X Suspension Buffer 如取 3 mL 10 X Suspension Buffer 加入27 mL去离子水中。
- ◆ 配制1XWash Buffer

如取 40 mL 5 X Wash Buffer 加入 160 mL 去离子水中。

◆ 配制信号增强剂 (Signal Enhancement Reagent)

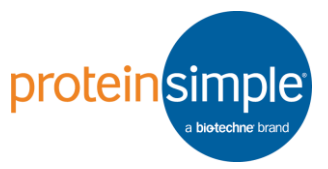

用去离子水溶解甘氨酸-盐酸 (glycine-HCl, Sigma-Aldrich, G2879-500G) 至终浓度0.25 M, pH应该在 2 左右, 室温可稳定 保存两周。每张 Milo 芯片需用 15mL。

- ◆ 非标记一抗 如果您还未购买一抗,可查阅抗体数据库: <u>https://www.proteinsimple.com/antibody/milo\_antibodies.html</u> 或咨询免费抗体验证服务: <u>PSsupport.CN@bio-techne.com</u> 如果两个一抗种属来源相同,建议分子量差异在 50-85 kDa 之 间,并且依次进行杂交。
- ◆ 荧光标记二抗 InnoScan 710 扫描仪适用的荧光染料包括: CY3, CY5, Alexa 647, Alexa 660, Alexa 546 和 Alexa 555 InnoScan 1100 扫描仪适用的荧光染料包括: Cy2, CY3, CY5, Alexa 647, Alexa 660, Alexa 546, Alexa 555, Alexa 488, FITC, Sytox orange, Draq5
- - 每张 scWest 芯片需要 2 个 10cm 培养皿
- ◆ 15 cm培养皿 每张 scWest 芯片需要 1 个 15cm 培养皿
- ◆ 铝箔 (二抗避光孵育)
- 3) 实验室的温度确保在10-30℃之间,湿度在10-90%之间。如果温度、湿度未达到要求,请打开空调、除湿机或其他相关设备,直到达到要求再开始实验。
- 4) Milo自检
  - ◆ 依次打开仪器背面的开关,再打开正面的开关。
  - ◆ 等Milo 开机后, 点击Leveling,检 查读值是否是 0
     ± 0.2,否则调节 仪器四脚,确保 水平。

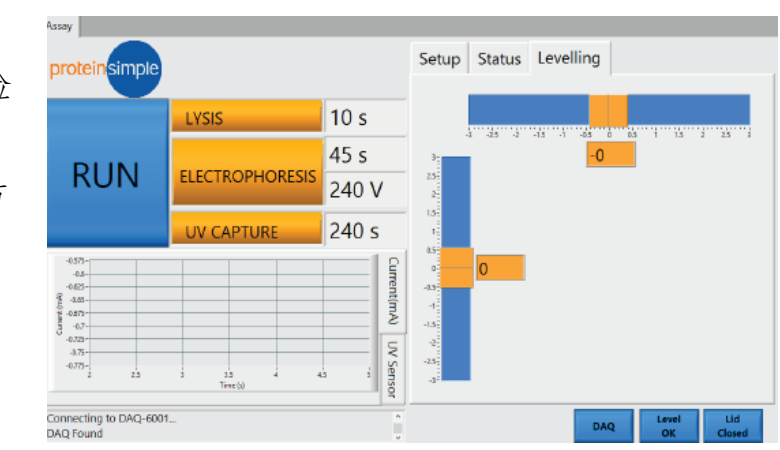

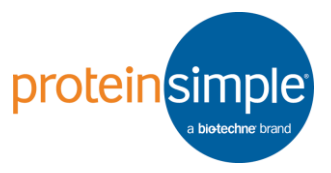

#### 2. 细胞裂解与电泳

- 1) 戴上手套后,用肥皂搓洗,并用水冲洗干净,去掉任何潜在粉尘。
- 2) 取出一个干净的 10 cm 培养皿,取出一张芯片,胶面朝上放入培养皿中(如下图所示)。

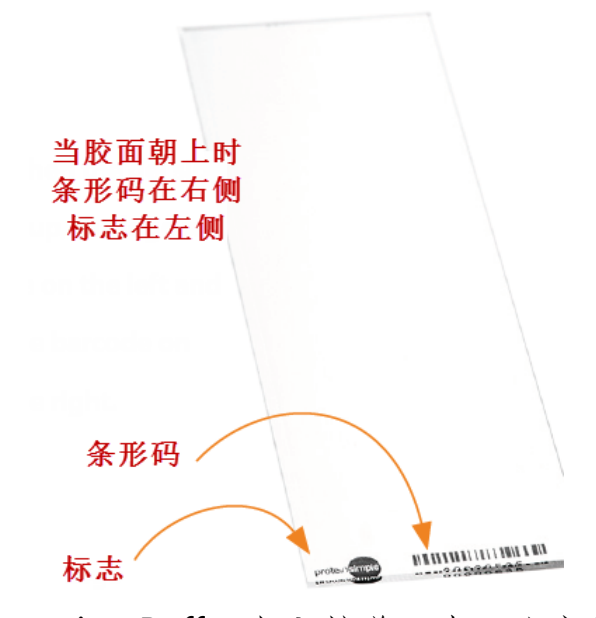

- 3) 取15 mL1X Suspension Buffer 加入培养皿中,注意芯片底部不要有 气泡。室温水化10分钟以上,最长不超过4小时。
- 4) 制备单细胞悬液,离心沉淀细胞后,用 5 mL 1 X Suspension Buffer 清洗一遍,然后离心沉淀细胞后,用1 X Suspension Buffer 将细胞吹 打均匀,调节细胞浓度为 10,000 - 100,000 个细胞/mL,每张 scWest 芯片需要 1 mL 单细胞悬液。
- 5) 芯片水化完成后,吸弃培养皿中的1X Suspension Buffer,注意芯片 底部不要有气泡。
- 6) 将1mL单细胞悬液从左到右滴加到芯片上,确保整张芯片都被均匀 覆盖。室温静置5-20分钟。具体的静置时间可以通过显微镜下观察孔 内细胞来确定。注意静置时尽量不要晃动芯片,如果发现孔内细胞太 少,可以在芯片上补加单细胞悬液。
- 7) 将培养皿倾斜 45°角,从芯片短边的底部吸去细胞悬液,再从芯片 短边的顶部加入 1 mL Suspension Buffer,将未沉降入孔的细胞洗去 (如下图所示)。

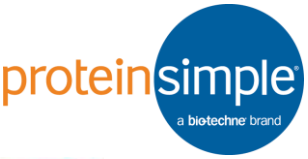

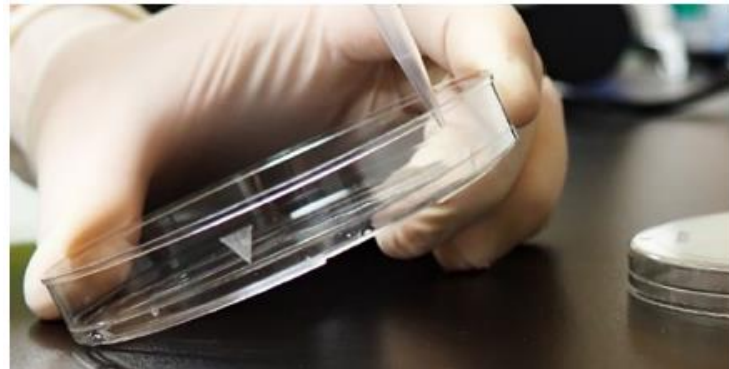

8) 如有需要,可重复步骤7 1-2次以去除胶表面未沉降的细胞,最后吸 弃 1 mL Suspension Buffer,显微镜下计数芯片上 1 个区块孔内含单 细胞或多细胞的孔数(如下图所示)。注意计数过程需要在10分钟内 完成以防止芯片干燥。

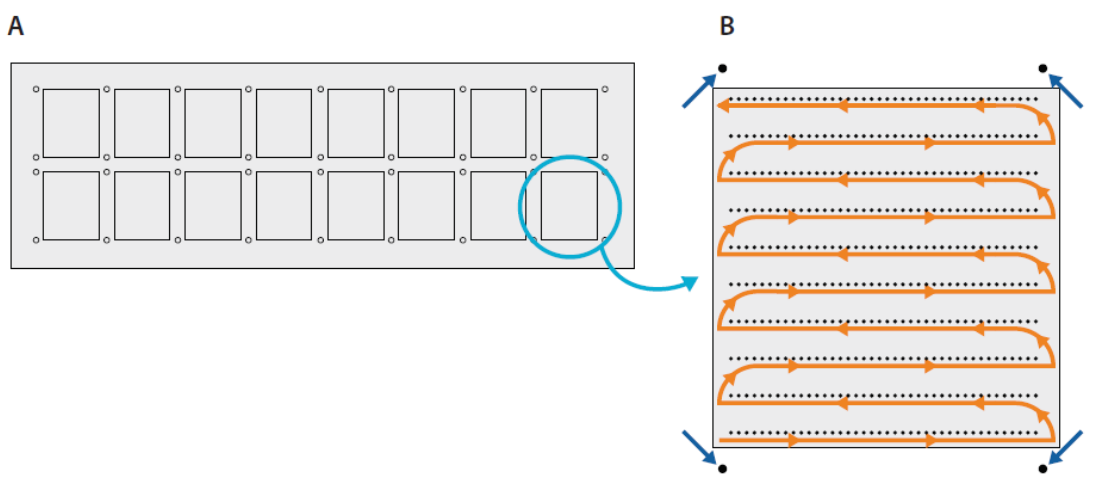

9) 设定 Milo 的运行参数:

实验表明使用信号增强剂可以有效的改善抗体在Milo上的表现,详见应用指南《Improving antibody performance on Milo with the signal enhancement reagent》,故推荐您分步设置程序:

Run 1 根据细胞大小和靶蛋白分子量大小设置裂解时间和电泳时间。 Lysis Time: 0 – 15 秒。小细胞用 0 秒,标准细胞用 10 秒,大细胞用 15 秒。预实验时建议多做几张芯片,摸索不同的裂解时间。 Electrophoresis Time: 45 – 90 秒。

| Target MW  | Electrophoresis Time |
|------------|----------------------|
| 10–30 kDa  | 45 seconds           |
| 30—80 kDa  | 60 seconds           |
| 80–175 kDa | 90 seconds           |

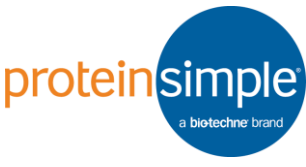

如需同时检测分子量不同的目标蛋白,可从下表中确定电泳时间,但 最长不可超过180s,避免产生过多的焦耳热。

Electrophoresis time estimation plot for 240V

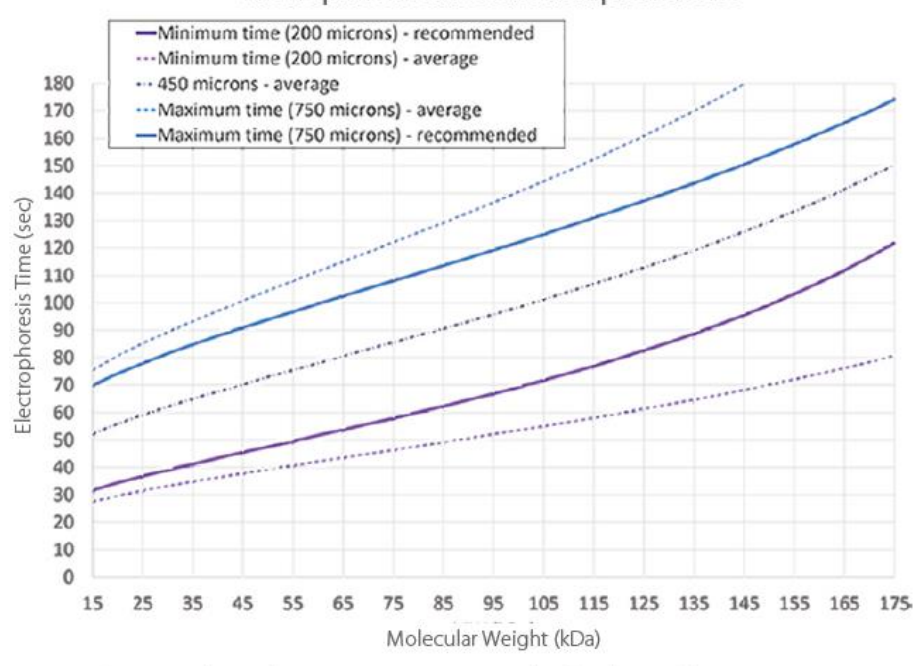

Figure 1. Electrophoresis time estimation plot for electrophoresis run at 240 V.Run 2 只进行紫外交联固定,推荐 240V 电压下交联 240s。如下图所示, Script 1 裂解时间为 10s,电泳时间 60s,交联时间0s, Script 2 裂解时间为 0s,电泳时间 0s,交联时间 240s。

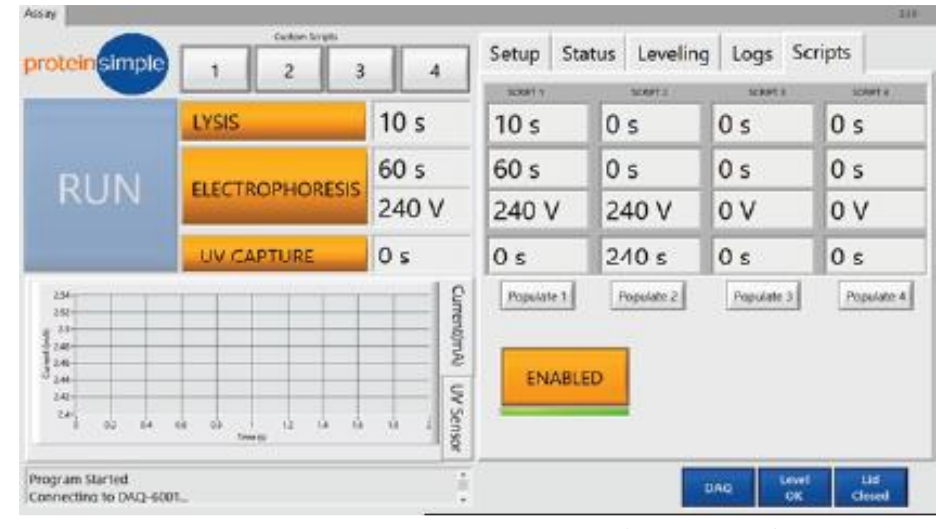

- 10)确认电泳槽已清洗干净并彻底晾干。在电泳槽中部凹槽靠左位置加入 300 μL Lysis/Run Buffer,注意避免加入气泡。
- 11)从 10 cm培养皿中取出芯片。可轻轻推压培养皿底部让芯片短边微微 翘起,再用平头金属镊垫在芯片下方以帮助取出芯片。如有过量液体 下滴,可让芯片边缘稍沾下无尘纸。

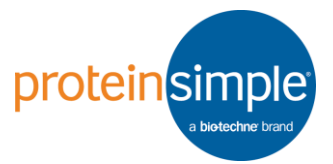

12)将芯片胶面朝上,与底部的Lysis/Run Buffer接触后缓慢放入电泳槽中 部凹槽内。注意芯片底部不能有气泡,胶面不能与 Lysis/Run Buffer 接触。

13)将剩余的 Lysis/Run Buffer 快速加入电泳槽上部或下部(如下图所示),注意不要直接倒在芯片上,确认芯片没有浮起且表面被Lysis/Run Buffer 均匀覆盖,立即关上仪器盖子,点击1,然后点击RUN,运行第一步。

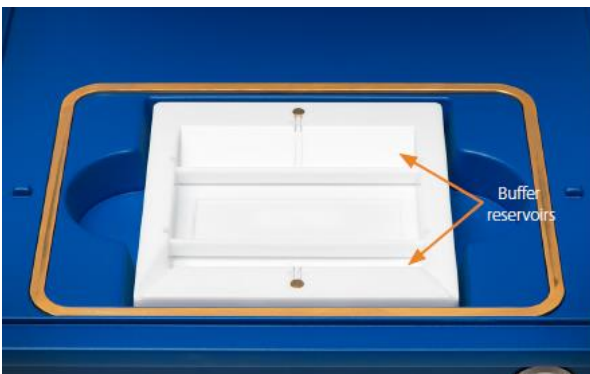

14)分离结束后,打开 Milo,取出带有芯片的电泳槽,小心将 Lysis/Run Buffer 倒入废液中。芯片因为表面张力将保留在电泳槽内。

- 15)将电泳槽放回 Milo中,加入 15 mL信号增强剂并关上仪器盖子。点击 2,然后点击 RUN,运行第二步。
- 16)紫外捕获结束后,取出芯片,胶面朝上放入新的10cm培养皿,加入 15 mL1X Wash Buffer,划圈摇晃清洗芯片,吸弃1X Wash Buffer。
- 17) 加入 15mL 1 X Wash Buffer, 水平摇床上摇晃 10 分钟, 吸弃 1 X Wash Buffer。
- 18) 重复步骤17 一次,总共 2 次 10 分钟清洗。
  可暂停:如不想马上进行一抗孵育,芯片可在 1 X Wash Buffer内, 4℃保存 2-3 天。如果想存放更长的时间,则先用去离子水冲洗3次, 再离心3-5分钟,充分干燥芯片。下次孵育前用 1 X Wash Buffer 水化 10 分钟以上。

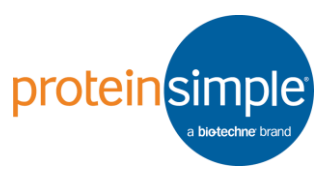

#### 3. 抗体杂交(单抗体孵育槽)

如果一抗种属为Goat或者Sheep,用Milk-Free Antibody Diluent (P/N 043-524)稀释。如果不是Goat或者Sheep,则用Antibody Diluent 2 (P/N 042-203)稀释。荧光二抗的稀释液应与一抗的保持一致。例如一抗为 Goat anti-GAPDH primary antibody (Sigma, PN SAB2500450)时,二抗可 用Donkey anti-goat Alexa Fluor 647 secondary antibody (Invitrogen, A21447),此时一抗二抗均要用 Milk-Free Antibody Diluent 来稀释。如 果使用不当,可能会有非特异性结合,使得背景过高。抗体至少 1:1 稀释,例如某一抗母液浓度为0.1mg/ml,则加入等体积的对应的抗体稀释 液,即最终使用浓度为50ug/ml。

- 洗涤结束后,将芯片取出,倾斜吸干多余的液体,然后利用芯片离心机 Spin 3-5秒,使其处于半干状态,即没有全干也没有可见液滴。然后将其胶面朝下,缓缓放在抗体孵育槽上,并在下方留一个小的缝隙。
- 2) 根据抗体种属,用推荐的抗体稀释液稀释一抗,建议一抗起始浓度 100 μg/mL (1:10 稀释),稀释后的一抗体积 80 μL。
- 沿缝隙缓慢加入稀释后的一抗(如下图所示),注意不能有气泡,如 边缘有小气泡,可稍稍移动芯片以排出气泡。

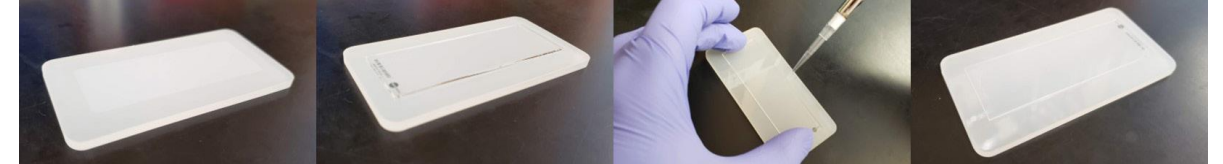

- 4) 在孵育槽两边放上充分润湿的海绵,盖上培养皿盖子,室温孵育1-2 小时。
- 5) 孵育结束后,用中指在芯片一角轻按芯片,对角放入平头金属镊以便 抬起芯片,并用拇指和食指扶住芯片(如下图所示)。

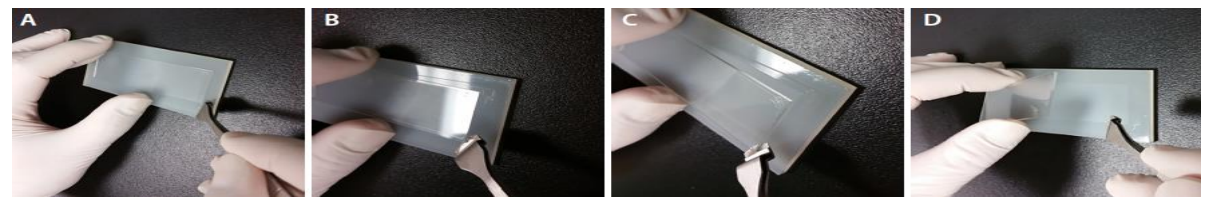

- 6) 取出芯片, 胶面朝上放入新的 10 cm 培养皿。
- 7) 加入 15 mL 1 X Wash Buffer, 水平摇床上摇晃 10 min, 弃 1 X Wash Buffer。重复清洗 2 次, 总共 3 次 10 分钟清洗。

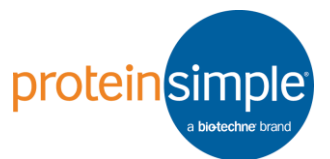

- 8) 将抗体孵育槽反过来,根据抗体种属,用推荐的抗体稀释液稀释荧光 二抗,建议二抗起始浓度 50 μg/mL(1:20 稀释),稀释后的二抗体 积 80 μL。
- 取出芯片,按照一抗孵育方法操作。先用无尘纸吸干液滴,然后Spin 3-5秒,胶面朝下缓慢放下,留个缝隙,最后加入荧光二抗,注意不 要有气泡。
- 10) 在孵育槽两边放上充分润湿的海绵,盖上培养皿盖子,室温孵育1小时。注意需要避光!
- 11)取出芯片,胶面朝上放入新的10cm培养皿,加入 15 mL 1 X Wash Buffer,水平摇床上摇晃 15 min,弃 1 X Wash Buffer。重复清洗 2 次,总共 3 次 15 分钟清洗。
- 12)芯片可以在4℃, 1 X Wash Buffer 中保存 2-3天或者用去离子水润洗 3 次后用芯片离心机离心 5 分钟彻底干燥后进行扫描。

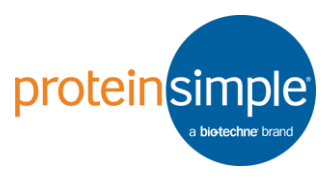

4. 抗体杂交 (三抗体孵育槽)

如果一抗种属为Goat或者Sheep,用Milk-Free Antibody Diluent (P/N 043-524)稀释。如果不是Goat或者Sheep,则用Antibody Diluent 2 (P/N 042-203)稀释。荧光二抗的稀释液应与一抗的保持一致。例如一 抗为 Goat anti-GAPDH primary antibody (Sigma, PN SAB2500450) 时,二抗可用 Donkey anti-goat Alexa Fluor 647 secondary antibody (Invitrogen, A21447),此时一抗二抗均要用 Milk-Free Antibody Diluent 来稀释。如果使用不当,可能会有非特异性结合,使得背景 过高。抗体至少 1:1 稀释,例如某一抗母液浓度为0.1mg/ml,则加入 等体积的对应的抗体稀释液,即最终使用浓度为50ug/ml。

- 1) 根据抗体种属,用推荐的抗体稀释液稀释一抗,建议一抗起始浓度 100 μg/mL (1:10 稀释),稀释后的一抗 40 μL。
- 2) 在 15 cm 培养皿中放入抗体孵育槽。
- 3) 取出芯片,短暂离心3秒钟,注意不要过干。
- 4)将芯片胶面朝下,从条形码一侧开始放入孵育槽内,注意一边留出一点距离以便于加抗体(如下图所示)

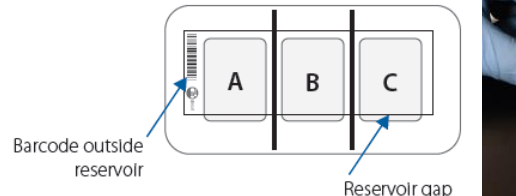

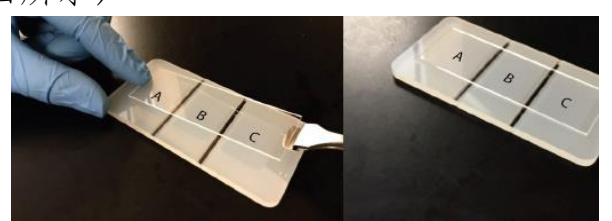

- 5) 沿缝隙缓慢加入稀释后的一抗35 µL, 注意不能有气泡。
- 6) 以同样的方式添加另两个一抗。建议相邻的两个孵育室内添加不同种属的一抗,以便于观察是否有一抗交叉污染。注意如果只有一个孵育室添加抗体,请勿移动芯片以保证胶面完整。
- 7) 在孵育槽两边放上充分润湿的海绵,盖上培养皿盖子,室温孵育 1-2 小时。
- 8) 孵育结束后,用中指在芯片一角轻按芯片,对角放入平头金属镊以便 抬起芯片,并用拇指和食指扶住芯片(如下图所示)。

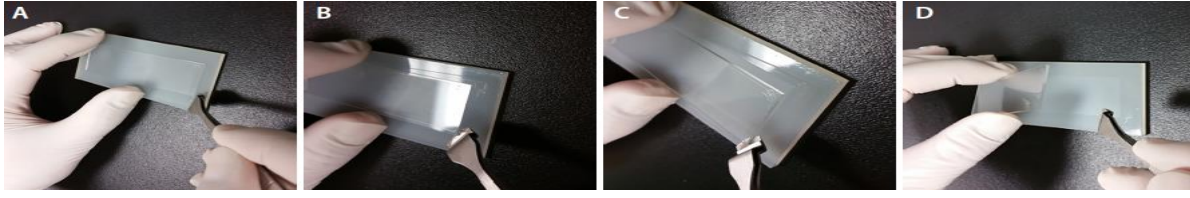

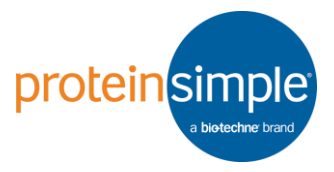

9) 取出芯片, 胶面朝上放入新的 10 cm培养皿。

- 10) 加入 15 mL 1X Wash Buffer, 水平摇床上摇晃 10 min, 弃 1 X Wash Buffer。重复清洗2次, 总共 3 次 10 分钟清洗。
- 11)将抗体孵育槽反过来,根据抗体种属,用推荐的抗体稀释液稀释荧光 二抗,建议二抗起始浓度 50 μg/mL (1:20 稀释)。
- 12) 重复步骤 3-9。
- 13) 加入 15 mL 1 X Wash Buffer, 水平摇床上摇晃 15 min, 弃 1 X Wash Buffer。重复清洗 2次, 总共 3 次 15 分钟清洗。
- 14)芯片可以在4℃, 1 X Wash Buffer 中保存 2-3天或者用去离子水润洗 3 次后用芯片离心机离心 5 分钟彻底干燥后进行扫描。

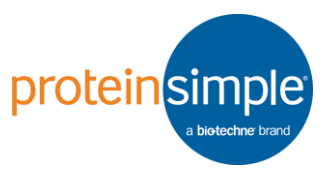

#### 5. 扫描芯片 (InnoScan 710 扫描仪)

- 1) 打开扫描仪右后方的开关。
- 2) 点击 打开Mapix 软件,然后点击Scanner > Connect 连接扫描仪。软件连接后,扫描仪的激 光光源即开始预热,一般预热10分钟以上,30 分钟如果没有操作软件会自动断开,需重新预 热。

| File | Scan | ner | Image Analyse     | Batch | Preference |
|------|------|-----|-------------------|-------|------------|
|      | 0    | Co  | nnect             | F5    |            |
|      | 0    | Dis | connect           | F5    |            |
|      | ٩    | Sci | an parameters     | F6    |            |
|      | Ŧ    | Pre | eview whole slide | F7    |            |
|      | 120  | Pre | eview scan area   | Ctrl+ | F7         |

3) 将芯片**胶面朝上**,有条形码的一头朝外,插入扫描仪内,然后用食指 推到底。

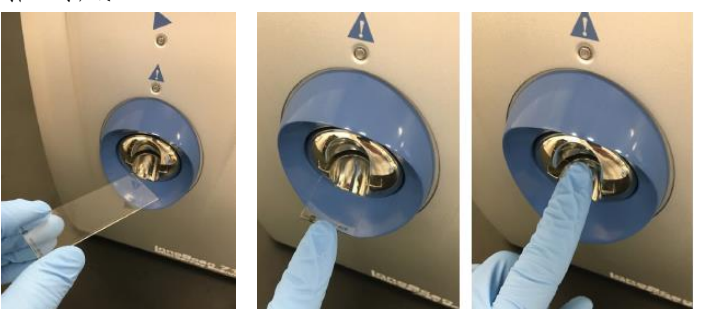

- 4) 点击打开Tools界面内的Scan Configuration。
- 5) 设定扫描参数。推荐的扫描参数如下图所示。 Gain 和 Laser power可根据每张芯片进行调 节。

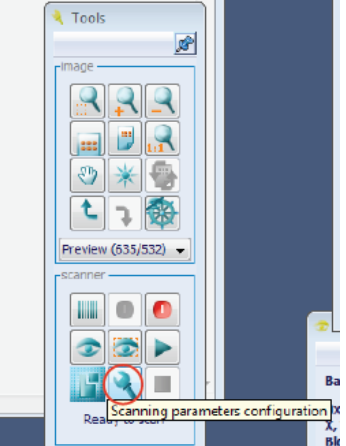

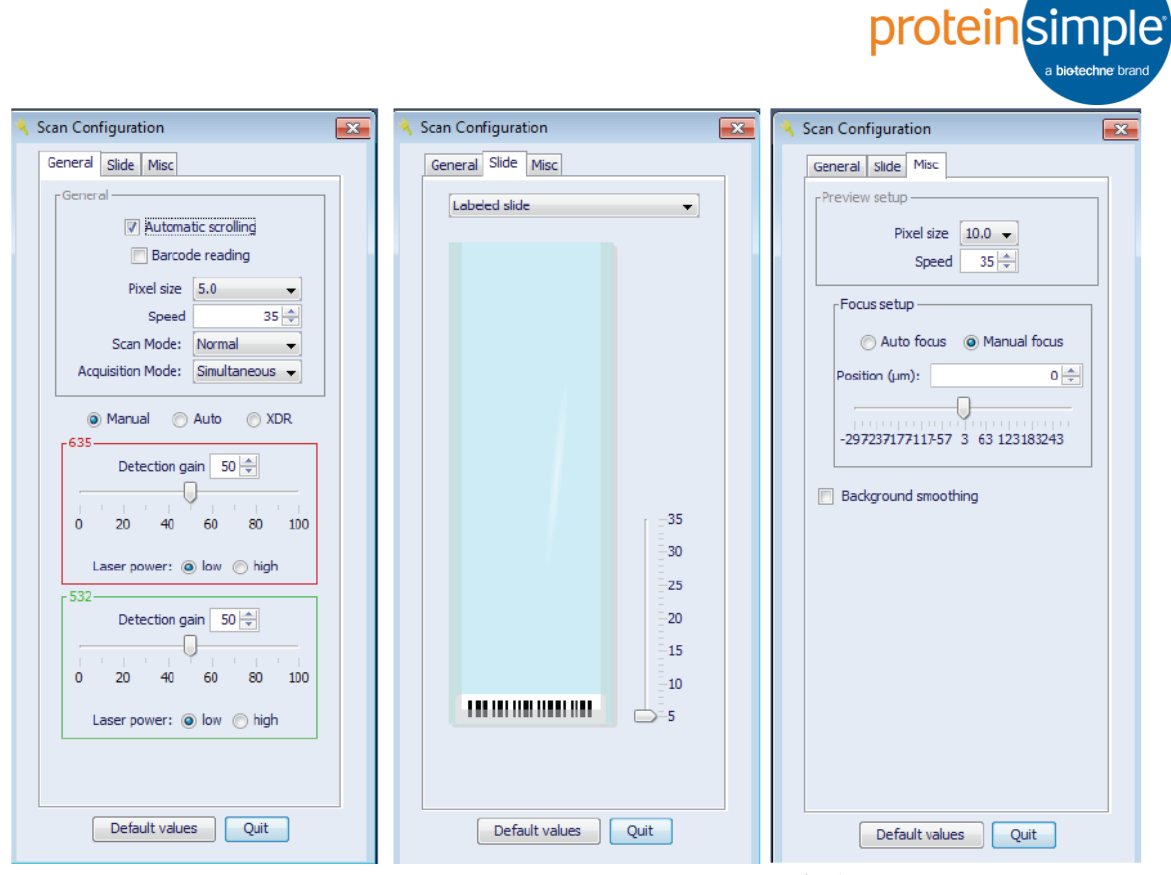

6) 设置扫描区域。使用扫描区域绘图工具选择芯片中心的区域进行预览。注意,您可以通过单击矩形边框(它将变成虚线),然后按住键盘上的Delete键来删除该区域。

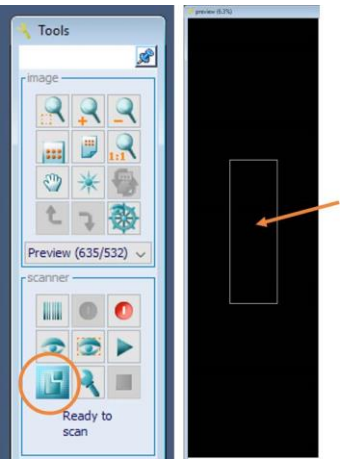

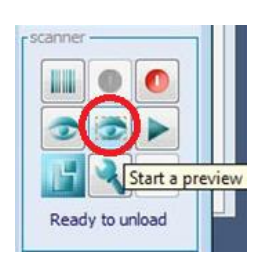

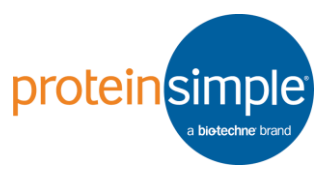

- 7) 点击工具栏的"Start a preview of the defined scan area"按钮,进行扫描预览。
- 8) 在预览扫描时可根据需要调整激光 强度,对比度和亮度等。如果看不 到蛋白条带,您可以调整对比度和 亮度())。可能高激光强度相比低 激光强度会有更好的信噪比。但低 激光强度可以减少光漂白,从而可 以避免信号饱和。通过增加或减少 每个通道的激光强度,以最大限度 地扩大动态范围,但不要使任何峰 值饱和(信号饱和值=65535)。如 果信号饱和,屏幕中会出现白色。

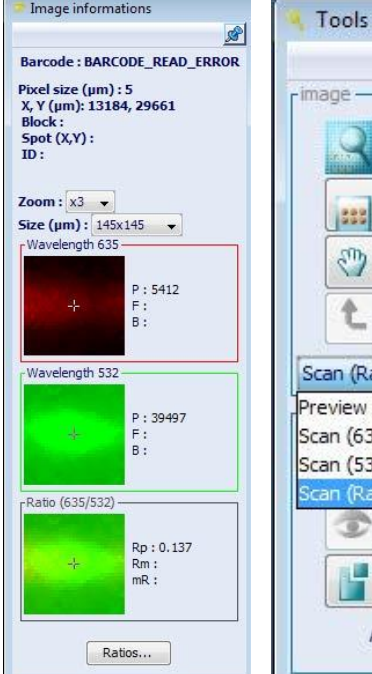

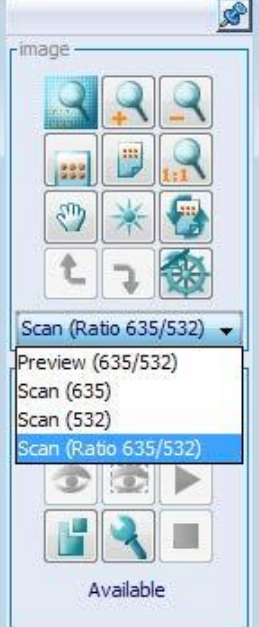

- 9) 部分芯片预览结果如右图所示,您可以看到三个不同背景强度的区域,因为在预览期间如第8步所示,我们对激光强度进行了调整。设置好最优的激光强度后,通过点击该区域,并按住键盘上的Delete按钮删除自定义的预览扫描区域。
- 10) 通过点击"Play"按钮进行整张芯片的扫描。

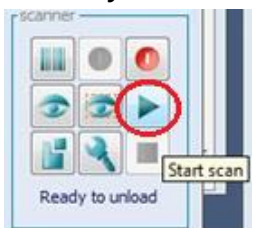

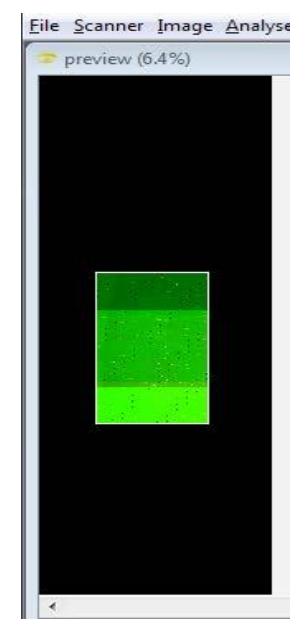

- 11) 自定义保存扫描结果。默认保存路径在<我的文档>文件夹内,格式 为tif。您也可以更改保存路径,文件名,文件格式或者单独保存还是 合并保存等等。
- 12) 扫描开始后,将实时显示扫描结果并显示剩余时间。您可以在扫描过程中通过按下送按钮或更改"显示选项"窗口中的设置来调整屏幕对比度和亮度。这不会改变数据,只是改变了它在屏幕上显示的方式。
- 13) 扫描结束后,软件会自动保存到步骤11里您指定的位置。

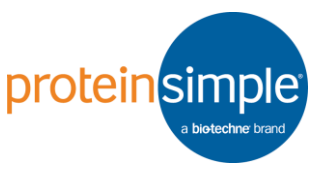

14) 扫描完成后取出芯片。注意手指先从芯片下方将芯片拔出,再从两侧 捏住,将芯片取出。

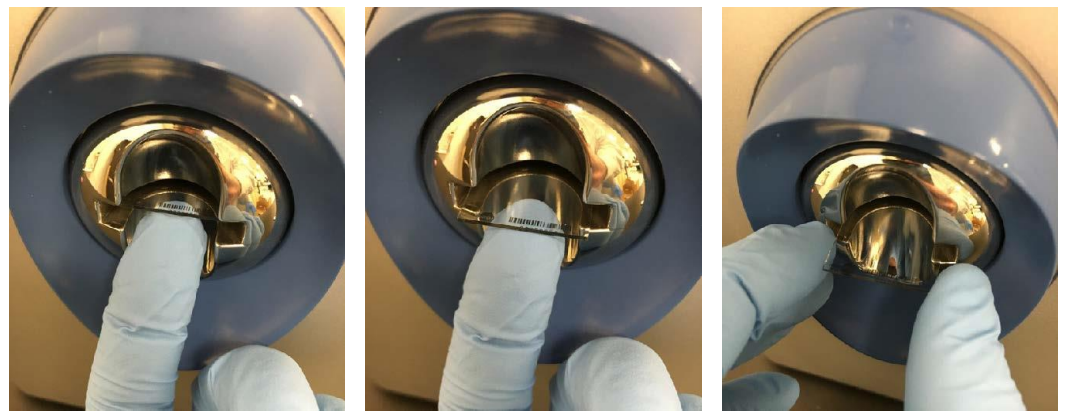

15)长时间不扫描时,点击Scanner-Disconnect关掉激光光源,节省光源 寿命。

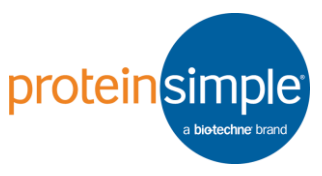

### 6. 扫描芯片 (InnoScan 1100 扫描仪)

- 1) 打开扫描仪右后方的开关。
- 2) 点击 打开Mapix 软件,然后点击 Scanner > Connect 连接扫描仪。软件连接 后,扫描仪的激光光源即开始预热,一般预热

| File | Scan | ner | Image Analyse     | Batch | Preferenc |
|------|------|-----|-------------------|-------|-----------|
|      | 0    | Co  | nnect             | F5    |           |
|      | 0    | Dis | connect           | F5    |           |
|      | ٩    | Sci | an parameters     | F6    |           |
|      | Ð    | Pre | eview whole slide | F7    |           |
|      | 120  | Pre | eview scan area   | Ctrl+ | F7        |

10分钟以上, 30分钟如果没有操作软件会自动断开, 需重新预热。

3) 将芯片胶面朝上,有条形码的一头朝外,插入扫描仪内,然后用食指 推到底。

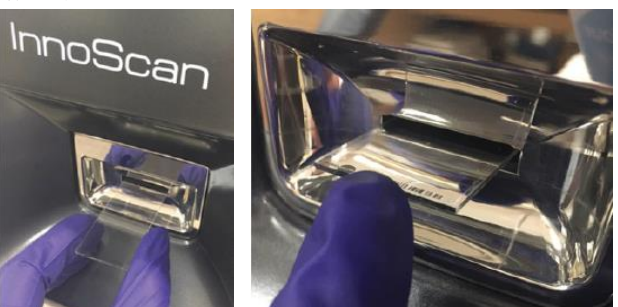

- 4) 点击打开Tools界面内的Scan Configuration。
- 5) 设定扫描参数。推荐的扫描参数如下图所示。 Gain 和 Laser power可根据每张芯片进行调 节。

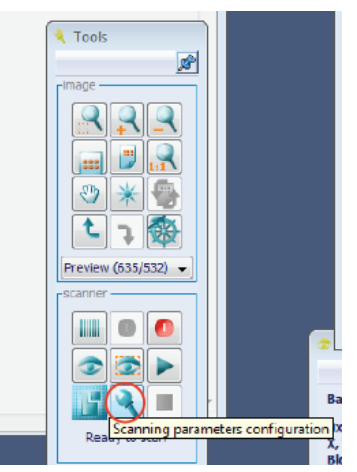

| 🔸 Scan Configuration                                                                                                    | Scan Configuration               | 🗾 🔸 Scan Configuration 🖃                                                                                                    |
|----------------------------------------------------------------------------------------------------|----------------------------------|----------------------------------------------------------------------------------------------------|
| General Side Mac<br>General<br>Control Control of the second second s | Ceneral Side Mec<br>Labeled side | Ceneral Side Misc<br>Pixel size 5.0 V<br>Speed 33 C<br>Pixel size 5.0 V<br>Pixel size 5.0 V |
| Default values Quit                                                                                                    | Default values Quit              | t Default values Quit                                                                                                    |

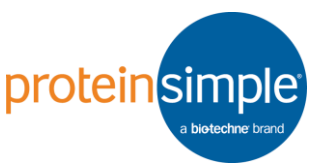

6) 设置扫描区域。使用扫描区域绘图工具选择芯片中心的区域进行预览。注意,您可以通过单击矩形边框(它将变成虚线),然后按住键盘上的Delete键来删除该区域。

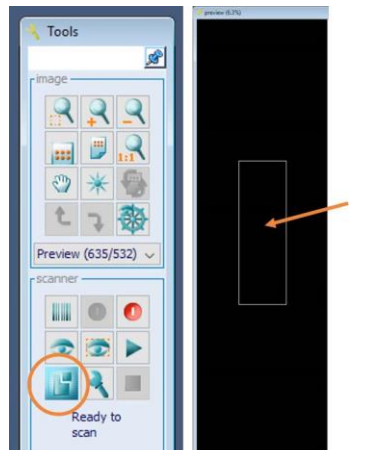

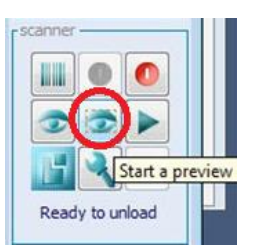

- 7) 点击工具栏的"Start a preview of the defined scan area"按钮,进行扫描预览。
- 8) 在预览扫描时可根据需要调整激光强度,对比度和亮度等。如果看不 到蛋白条带,您可以调整对比度和亮度()。可能高激光强度相比低 激光强度会有更好的信噪比。但低激光强度可以减少光漂白,从而可 以避免信号饱和。通过增加或减少每个通道的激光强度,以最大限度 地扩大动态范围,但不要使任何峰值饱和(信号饱和值=65535)。如果 信号饱和,屏幕中会出现白色。

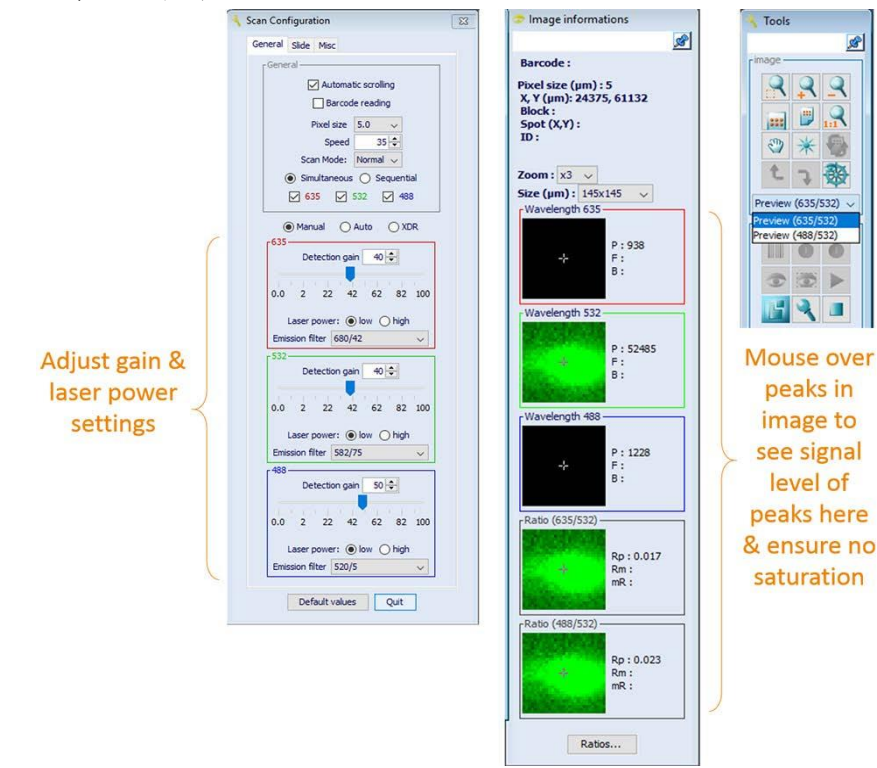

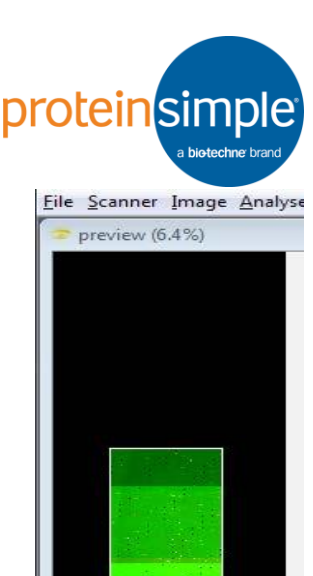

9) 部分芯片预览结果如下图所示, 您可以看到三个不 同背景强度的区域,因为在预览期间如第8步所 示,我们对激光强度进行了调整。设置好最优的激 光强度后,通过点击该区域,并按住键盘上的 Delete按钮删除自定义的预览扫描区域。

10) 通过点击"Play"按钮进行整张芯片的扫描。

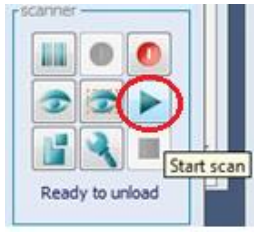

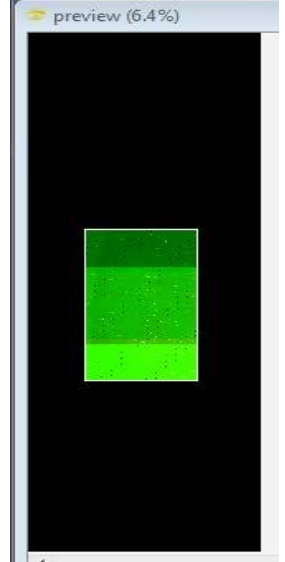

- 11) 自定义保存扫描结果。默认保存路径在<我的文档>文件夹内,格式 为tif。您也可以更改保存路径,文件名,文件格式或者单独保存还是 合并保存等等。
- 12) 扫描开始后,将实时显示扫描结果并显示剩余时间。您可以在扫描过 程中通过按下──按钮或更改"显示选项"窗口中的设置来调整屏幕对比 度和亮度。这不会改变数据,只是改变了它在屏幕上显示的方式。

13) 扫描结束后,软件会自动保存到步骤11里您指定的位置。

14) 扫描完成后取出芯片。注意手指先从芯片下方将芯片拔出,再从两侧 捏住,将芯片取出。

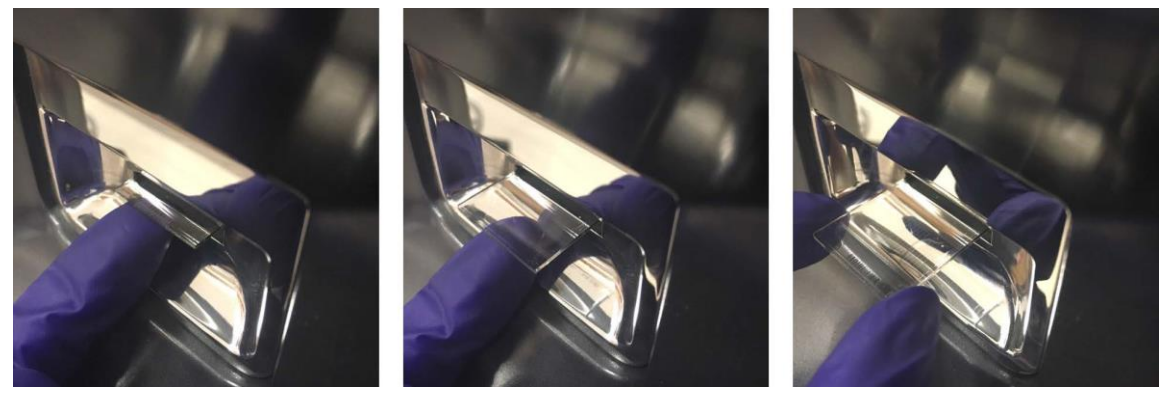

15)长时间不扫描时,点击Scanner-Disconnect关掉激光光源,节省光源 寿命。

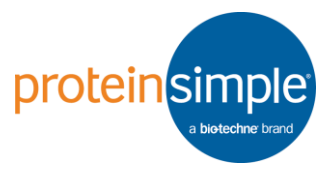

#### 7. 保存芯片

- 电泳结束后,如不想马上进行一抗孵育,可将芯片于 10 cm培养皿 中,加入 15 mL 1 X Wash Buffer,水平摇床上摇晃 10 分钟,吸弃 1 X Wash Buffer,共 2次。再加入 15 mL 1 X Wash Buffer,4℃冰箱保 存 2-3 天。
- 2) 如果想存放更长的时间,则可用去离子水润洗 10 分钟后用芯片离心 机离心 5 分钟,放入所提供的芯片盒中,在室温下存放。如下次再杂 交,需把芯片取出,在 15 mL 1 X Wash Buffer 中对芯片再水化 10 分钟以上。

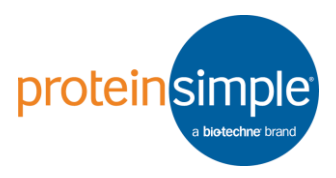

- 8. Scout 软件数据分析
- 1) 双击 图标,打开Scout软件。 点击 File 打开保存的 tiff文件 (如右图所示)。

| 🗄 So | cout                       |                                     |
|------|----------------------------|-------------------------------------|
| File | Edit Tools Help            |                                     |
| 1    | Add scan to current chip > | New auto registration               |
|      | Open existing .zcp file    | New manual registration             |
| :    | Save all to .zcp file      | Copy registration from current scan |
| 1    | New chip                   | Add scans from .zcp file            |
|      | Exit                       |                                     |

2) 判定蛋白迁移方向。可通过查看最上面一排样品的迁移方向判断,如果信号在最上面一排孔的上面,选择 Up;如果在最上面一排孔的下面,选择Down。

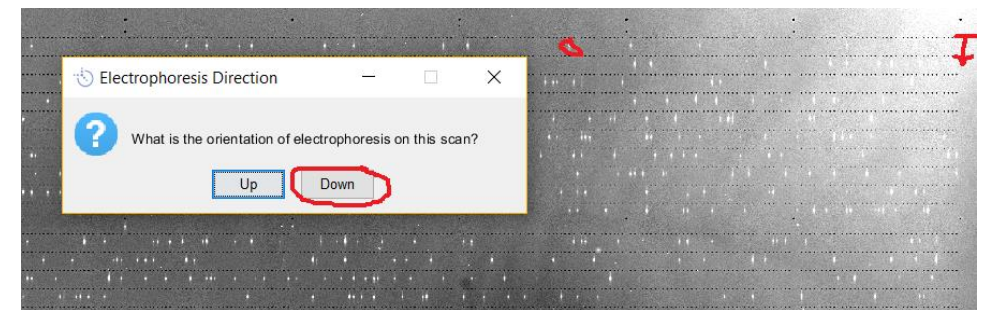

3) 软件将自动将有信号的泳道加绿框,无信号的泳道加蓝框。

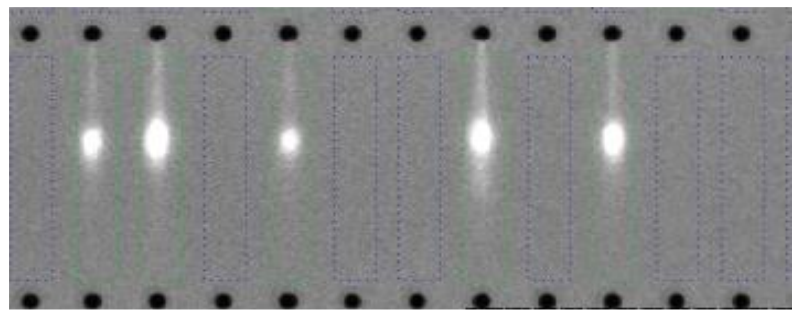

👈 Scout

4) 点击 Tools-Peak tables-Show/update peak table。

| File | Edit  | Tools | Help                      |   |                           |
|------|-------|-------|---------------------------|---|---------------------------|
|      | 2 🖬   | Re    | -detect peaks             |   |                           |
| Chin | 463 A | Pe    | ak tables                 | > | Show/update peak table    |
| Cinp | 105_1 | Ca    | lculate size coefficients |   | Update all peak tables    |
|      |       | Ins   | pect                      | > | Delete current peak table |
|      |       | Da    | ta visualization          | > |                           |
|      |       | Ex    | port CSV                  | > | 1 1 1 10 10               |
|      |       | Ex    | port FCS                  |   |                           |
|      |       | Ov    | erview Image              | > |                           |

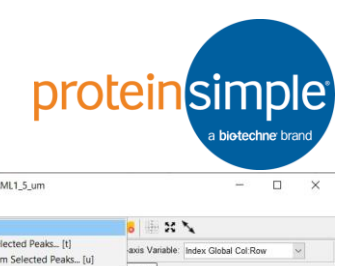

- 5) 出现信号散点图后,点击 Peak Table-Auto Tag…
- Peak Table Reak Table Auto Tage Apply Tag To Selected Peaks... [1] Repek Table Cell Peak Tag... Replace Peak Tag... Replace Peak Tag... Replace Peak Tag... Replace Peak Tag... Replace Peak Tag... Tag Duplicates Within a Lane... Tag Duplicates Vision program Efficiency... Tag Duplicates Vision program Efficiency... Tag Duplicates Vision program Program Program

Auto tag setting:

- 6) 散点图聚类表示同一个靶点信号。如果
  - 该图中只有1个靶点, 则在右图 Num expected peaks 选择 1,表示泳道中有1个

靶点。左图聚类散点图 的上下两侧表示分子量 太大或太的小的非靶点 信号。

- 7) 点击 < Create New
  - Tag>,然后点击Apply或者直 接双击<Create New Tag>给靶 点命名。

8) 例如Name设置为AML1,点击 OK。

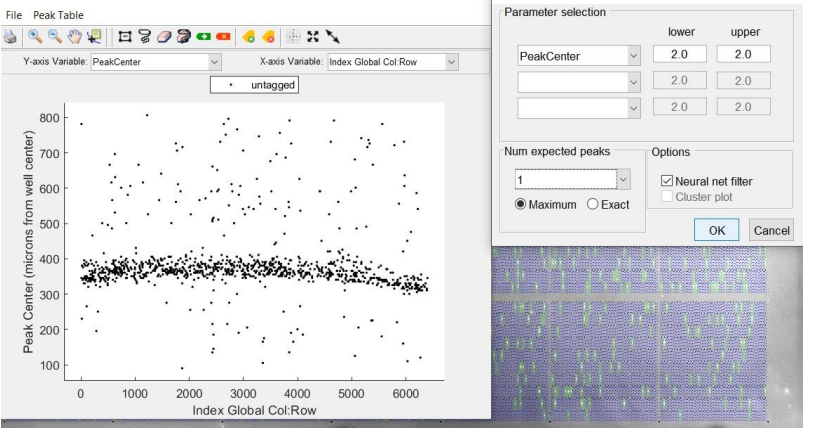

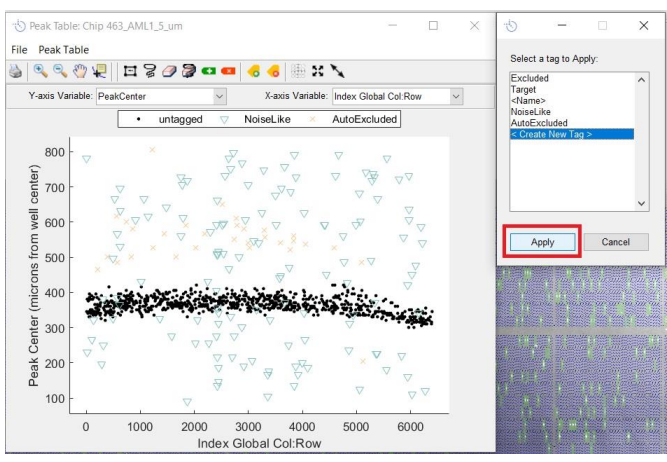

| Name:        | AML1              |
|--------------|-------------------|
| Color:       | Marker:           |
| ✓ Visible    |                   |
|              |                   |
| Use as a Siz | e Standard        |
| Use as a Siz | e Standard<br>kDa |

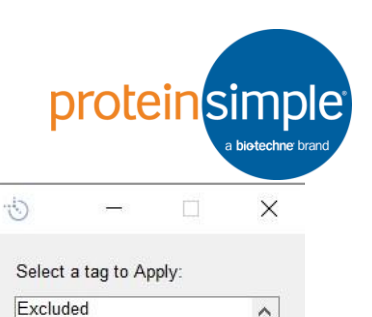

~

Cancel

9) 在弹出的对话框中选择之前命名的靶点,并点 击Apply。

10) 此时散点图如图所示。

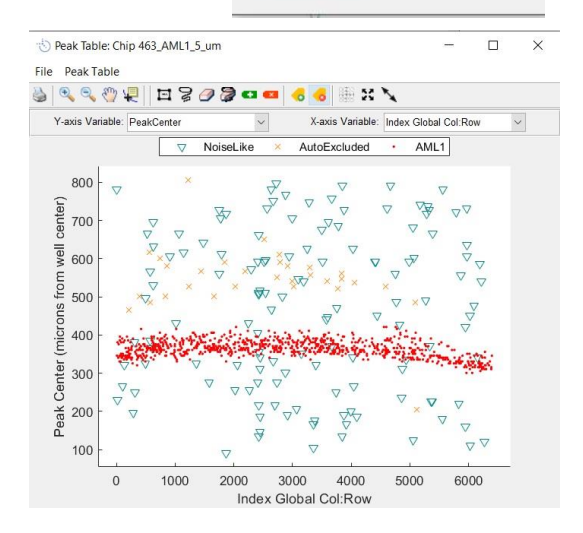

Target <Name> NoiseLike AutoExcluded AML1

< Create New Tag >

Apply

11)在扫描芯片图上右键, Select-Select by Peak Tags…,选择之 前命名的靶点名称。

| and a strength and a strength and a strength and a strength and a strength and a strength and a strength and a | 100-100-100-100-100-100-100-100-100-100 |
|----------------------------------------------------------------------------------------------------|-----------------------------------------|
| Reset and Autodetect [a]                                                                                       |                                         |
| Mark as Rejected [r]                                                                                           |                                         |
| Mark as Empty (Manual) [m]                                                                                     | ]                                       |
| Select                                                                                                    | > Select All                            |
| Deselect                                                                                                    | > Select All Accepted                   |
| Invert Selection                                                                                               | Select All Empty (Auto)                 |
| Apply Selection                                                                                                | > Select All Rejected                   |
| Occupancy                                                                                                    | Select All Empty (Manual)               |
| Count Selected Lanes                                                                                           | Select All Occupied                     |
| Lane Properties                                                                                                | > Select by Peak Tags                   |
| Plot Selected [p]                                                                                              |                                         |
| Plot Selected Correlations                                                                                     |                                         |
| 4. 111 11                                                                                                    |                                         |
|                                                                                                    |                                         |

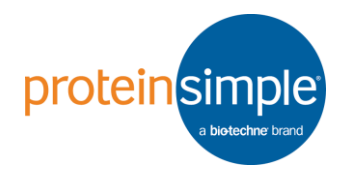

# 12)在扫描芯片图上右键,Occupancy-Set Occupancy[o]…并将值设为 1。

 13) 点击 Tools-Data visualization, 通过五种不同的方式展示结果。
 如直方图, 散点图, 统计表格等。

| Reset and Autodetect [a]<br>Mark as Rejected [r]<br>Mark as Empty (Manual) [m] |                                      |
|--------------------------------------------------------------------------------|--------------------------------------|
| Select<br>Deselect<br>Invert Selection<br>Apply Selection                      |                                      |
| Occupancy<br>Count Selected Lanes                                              | Set Occupancy [o]<br>Reset Occupancy |
| Lane Properties                                                                |                                      |
| Plot Selected [p]<br>Plot Selected Correlations                                | ,                                    |

| 🟷 Data Visualization Dataset Selector | _                                  |          | × |  |  |  |  |
|---------------------------------------|------------------------------------|----------|---|--|--|--|--|
| Subset of Lanes to use:               |                                    |          |   |  |  |  |  |
| All Lanes with Tagged Peaks           |                                    |          |   |  |  |  |  |
| ◯ Lanes with Occupancy = 1            |                                    |          |   |  |  |  |  |
| O Lanes with Selected Peak Tag(s):    | O Lanes with Selected Peak Tag(s): |          |   |  |  |  |  |
| Select Tags                           |                                    |          |   |  |  |  |  |
| O Lanes Selected in Active Tab        |                                    |          |   |  |  |  |  |
|                                       |                                    |          |   |  |  |  |  |
| 751 lanes selected.                   |                                    |          |   |  |  |  |  |
|                                       |                                    |          |   |  |  |  |  |
| Lene Plot                             | E                                  | numerate |   |  |  |  |  |
| Close                                 |                                    |          |   |  |  |  |  |

14)例如用直方图展示表达分布,在 弹出的对话框中选择 Peak Area 代表考察的参数为表达丰度,右 侧选择命名的靶点。

| 🖏 Histogram Plot                                                                        |                                                                                             | 2000   |       | ×  |
|-----------------------------------------------------------------------------------------|---------------------------------------------------------------------------------------------|--------|-------|----|
| Select Data:                                                                            | Se                                                                                          | lect T | ag:   |    |
| PeakCenter<br>PeakHeight<br>PeakFWHM<br>PeakArea<br>PeakFillFactor<br>PeakSignalToNoise | <name><br/>AML1<br/>AutoExcluded<br/>Duplicate<br/>Excluded<br/>NoiseLike<br/>Target</name> |        |       |    |
| Histogram Type:<br>O Linear Scale<br>O Linear Scale, Missing = 0<br>© Log10 Scale       | ОК                                                                                          |        | Cance | əl |

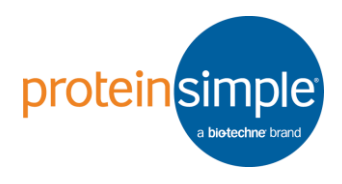

15)示例数据: AML1平均表达量为 2.58X10<sup>5</sup>。

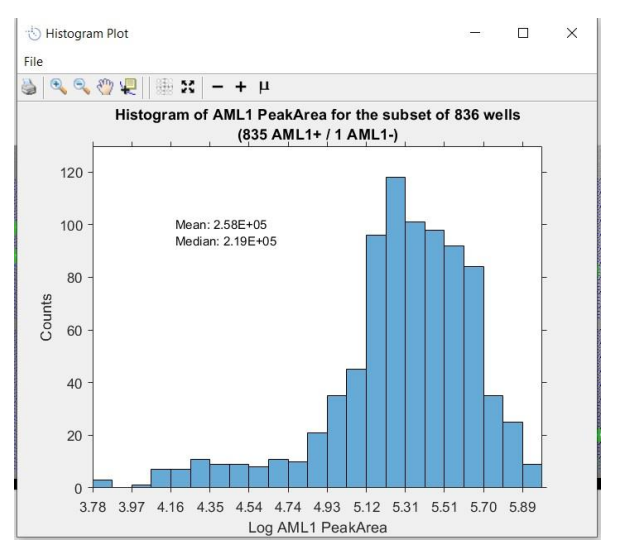

16)可点击 Export CSV-Standard:

(one row per lane for selected

tags),导出原始数据,进一步通过第三方统计软件进行数据处理、作图展示等等。

| 🕁 So                     | out             |                                   |                                                |   |                                                              |
|--------------------------|-----------------|-----------------------------------|------------------------------------------------|---|--------------------------------------------------------------|
| File I                   | dit             | Tools                             | Help                                           |   |                                                              |
| 🗅 🖻                      |                 | Re                                | -detect peaks                                  |   |                                                              |
| Chip 4                   | 63_B            | Pea<br>Ca<br>Ins                  | ak tables<br>Iculate size coefficients<br>pect | > | _5_um                                                        |
|                          | inner<br>States | Da                                | ita visualization                              |   | ente transmissionen en enterne en enterne en este enterne en |
| Export CSV<br>Export FCS |                 | >                                 | Standard: (one row per lane for selected tags) |   |                                                              |
|                          |                 | Advanced: (one row for each peak) |                                                |   |                                                              |
|                          |                 | Ov                                | erview Image                                   | > |                                                              |

17)更详细软件使用说明可参阅《Scout\_Software\_User\_Guide》。

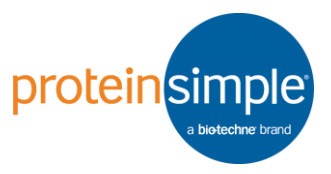

#### 9. 洗脱重杂交

- 建议在杂交扫描后尽快洗脱芯片,但您也可在洗脱前,将芯片存放在 Wash buffer 中最多 3 天。在洗脱之前应避免干燥储存,因为这会降 低洗脱效率。一旦洗脱,可立即重杂交或干燥芯片以便长期储存;重 杂交之前,一定要给干燥的芯片进行水化。有文献证实可进行多达 9 次的洗脱和再杂交。
- 2) 所需设备及试剂耗材
  - ◆ 水浴锅、通风橱、涡旋振荡器、水平摇床
  - ◆ 试管架,10cm培养皿,镊子,封口膜,耐热胶带,50mL离心管, 芯片容器
  - ◆ ProteinSimple scWest试剂盒, 5X Wash Buffer, 一抗, 荧光二 抗, 胰酶, SDS, Tris-HCI, β-ME
- 3) 配制洗脱液。注意:可预先制备 Tris-HCl 和 SDS 洗脱储液,但β-ME 应现用现加。

洗脱液配方:

| 62.5 mM    | Tris-HCl (pH 6.8) |
|------------|-------------------|
| 2% (w/v)   | SDS (20 g in 1 L) |
| 0.8% (v/v) | β-ME (14.3 M)     |

- 4) 芯片扫描后应避光保存。如果不立即洗脱,可先置于Wash Buffer, 最多可存放三天。首先将水浴设为 60°C。内部放置一个管架,并将 水位调到没过管架大约1厘米的位置。管架上方压上重物或用其他方 式将其固定。注意:接下来的操作均要在通风橱内进行。如果通风橱 足够大,水浴锅也可放进去。
- 5) 将芯片插入芯片容器, 倒入 40 mL 预混好的洗脱液, 拧紧盖子, 然后 用封口膜缠绕紧密。将芯片容器放入 60°C 水浴锅管架, 孵育90 分 钟, 可根据实际情况优化剥离。注意: 对于每张要洗脱的芯片, 都要 配备一个独立的芯片容器 (PN 035-118)。每张芯片需要 40 mL 洗 脱液与320 μL β-ME。
- 6) 孵育结束后,在通风橱内取出芯片,胶面朝上放入一干净的培养皿。 先用 1 X Wash Buffer 快速漂洗一次,然后加入15-20 mL 1X Wash Buffer,摇床振荡洗涤15 分钟,共4次。洗涤完成后,即可杂交新的 抗体。

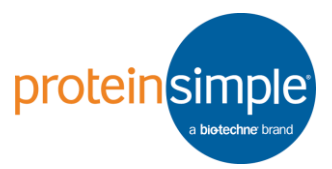

7) 当需要剥离重杂交时,可参考下表,在抗体剥离效果类似的情况下, 优先检测表达丰度低的靶蛋白。在表达丰度类似的情况下,优先检测 抗体剥离效果高的靶蛋白。

| PROTEIN ABUNDANCE | ANTIBODY<br>STRIPPING EFFICIENCY | DETECTION: CYCLE 1                    |       | DETECTION: CYCLE 2                   |
|-------------------|----------------------------------|---------------------------------------|-------|--------------------------------------|
| Similar           | Similar                          | Either protein                        |       | Remaining protein                    |
| Similar           | Unequal                          | High stripping<br>efficiency antibody | STRIP | Low stripping<br>efficiency antibody |
| Unequal           | Similar                          | Low abundance protein                 |       | High abundance protein               |
| Unequal           | Unequal                          | Low abundance protein                 |       | High abundance protein               |

TABLE 4. Multiplexing approaches for stripping and reprobing on Milo.

- 8)每次剥离信号均有不同程度的损失,如果需检测多个靶点,建议采用 不同种属,不同分子量,不同荧光通道的方式实现,不建议剥离重杂 交超过9次。
- 9) 更详细软件使用说明可参阅《Multiplexing to the Max: A Guide to Stripping and Reprobing Your Single-Cell Westerns》。

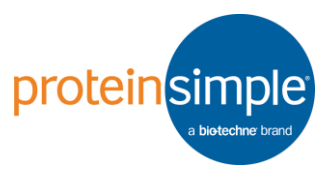

#### 10.维护及注意事项

维护事项:

- 实验室的温度确保在 10-30 ℃之间,湿度在 10-90% 之间。如果 温度、湿度未达到要求,请打开空调、除湿机或其他相关设备,直到 达到要求再开始实验。
- Milo 开机和关机顺序:开机时先打开背面的开关键,再打开正面的开关键。开机后,需检查 Leveling,确保Leveling在0 ± 0.2,尽量接近0。关机时,先关闭正面的开关键,再关闭仪器背面的开关键。
- 3) Milo 不运行时会自动进入待机模式,所以可在一天内的全部 Milo 实验结果后再关机。
- 4) Milo 电泳结束后,需及时丢弃电泳槽内的 Lysis/Run Buffer,并用去 离子水充分冲洗后晾干保存。如果需要马上使用,可用无尘纸擦干残 留电泳槽内的去离子水后使用。
- 5) Innoscan 扫描仪安装、搬动时需运行 Validation chip 进行性能检测。如果使用频繁,需要一个月进行一次性能检测。如果不经常使用,可在当次使用前进行性能检测。将标准芯片正面向上插入扫描仪,点击 Scanner-Check scanner,然后仪器运行结束后会弹出一个Check Report,所有指标均显示对号,表示自检通过。
- 6) 每台扫描仪均有专用的Validation chip, 且有对应的保质期。为了延 长其内的荧光矩阵的强度,建议避光防潮保存。

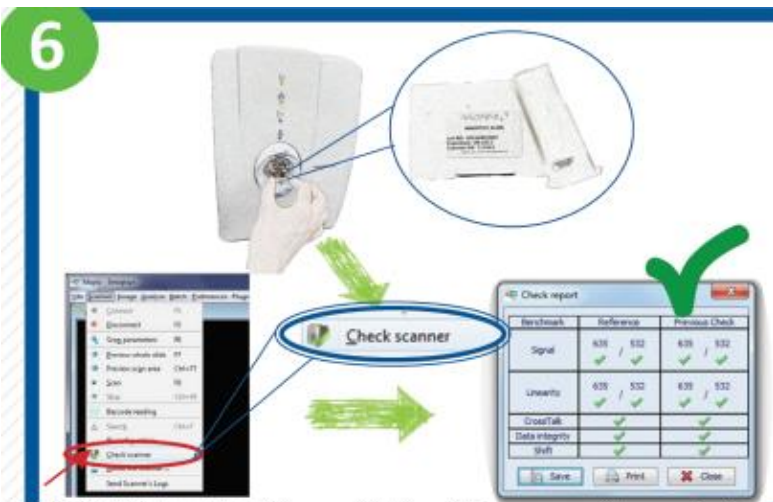

7) Innoscan 扫描仪不用时,注意点击 Scanner-Disconnect 关掉激光光 源,节省光源寿命。

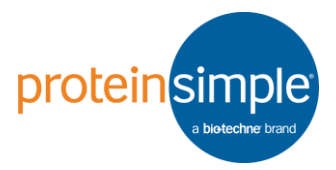

操作注意:

- 1) 实验前一定要先配戴手套,再用肥皂水清洗,然后用自来水清洗,最后用去离子水冲洗以保证洁净。
- 2) 运行 Milo 前需要设置好参数,当加入全部 Lysis/Run Buffer 后需要立 马关上 Milo的盖子,点击Run,运行 Milo。
- 3) 水化,电泳,漂洗,扫描时均芯片胶面朝上,孵育抗体时芯片胶面朝下。必须用专用镊子托起芯片,切勿触碰胶面,使其污染或破损。
- 4) 抗体孵育时一定要避免气泡产生,且两边放置含水的海绵,保持湿润,荧光二抗的孵育一定要避光。可先用抗体孵育槽的一面孵育一抗,再用另一面孵育二抗。

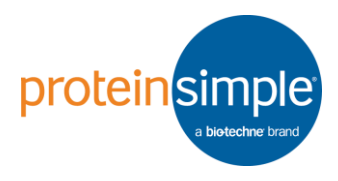

## 11.订购信息

| 项目                                     | 数量或内容                                                         | 订货号     |
|----------------------------------------|---------------------------------------------------------------|---------|
| scWest Chips - Small                   | 8                                                             | C250    |
| scWest Chips - Standard                | 8                                                             | C300    |
| scWest Chips - Large                   | 8                                                             | C350    |
| scWest Chips -Calibration              | 8                                                             | C400    |
| 10X Suspension Buffer                  | 50 mL                                                         | R101    |
| 5X Wash Buffer                         | 250 mL                                                        | R252    |
| Lysis/Run Buffer (single use)          | 8X 15 mL                                                      | R200    |
| Antibody Diluent 2                     | 20 mL                                                         | 042-203 |
| scWest chip canisters                  | 4                                                             | 035-118 |
| Small scWest Kits                      | • 10X Suspension                                              | K500    |
| Standard scWest Kits                   | Buffer                                                        | K600    |
| Large scWest Kits                      | • 5X Wash Buffer                                              | K700    |
| scWest Calibration Kits                | <ul><li>Antibody Diluent 2</li><li>Lysis/Run Buffer</li></ul> | K800    |
| Probing chamber and sponges            | 1                                                             | A200    |
| Three-Plex Antibody Probing<br>Fixture | 1                                                             | 035-117 |
| Tweezers 91SA, wafer                   | 1                                                             | 035-023 |